# Changes to UIS user Registration Form

|                                                                            | GE                                                            |                                     | Information Services                                    |
|----------------------------------------------------------------------------|---------------------------------------------------------------|-------------------------------------|---------------------------------------------------------|
| niversity of Cambridge                                                     | Information Services > Jackda                                 | w                                   |                                                         |
| Registration form                                                          | 0                                                             |                                     |                                                         |
| lease complete this f                                                      | orm with the individuals detai                                | ils. Items marke                    | d with a '*' are required.                              |
| Institution * 🤇                                                            | 2 0                                                           | Standing *                          | 3   Acad. title                                         |
| Forenames *                                                                |                                                               | Surname *                           |                                                         |
| Gender                                                                     | 0                                                             | DOB *                               | <b>4</b> /10/2022                                       |
| Starting Date                                                              | 10/2022                                                       | Review Date                         | <b>6</b> /10/2022                                       |
| College 🤇                                                                  | 0                                                             | Accounts                            | 8 Raven Email DS-MCS                                    |
| 9 🗆                                                                        | Previously at the University                                  |                                     |                                                         |
| Previous surname                                                           |                                                               | CRSid *                             |                                                         |
| Registration check                                                         | list                                                          | CRSId                               |                                                         |
| <ul> <li>Please check this</li> <li>Please check the submitted.</li> </ul> | s registration does not alread<br>details are correct because | ly have, or has j<br>you cannot mal | previously held a CRSid<br>ke changes once this form is |
|                                                                            | and a dealer Order and a set of the                           | aardina any au                      | orios                                                   |

## 1 General changes to the way the form works

- Form fields can't be auto-filled anymore, to reduce accidental duplication.
- If the form fails validation, only the fields that are invalid are affected, for example, the **Accounts** checkboxes won't be reset.
- Dates can be entered using a date picker to make it easier and reduce errors.

### 2 Institution

- If a the **Institution** is a College, the **College** field will automatically be set to match and can't be edited.
- **IMPORTANT:** If the **Institution** is not a College and the person also has a College affiliation, the **College** field (7) must be set manually so their College scarf is printed on their University Card.

## 3 Standing

- If a person only needs a University Card, use the new 'Other' standing. This gives them a CRSid without any IT accounts.
- It is important to get the Standing right because this will increasingly be used to grant access to IT services in future.

## 4 Date of Birth (DOB)

• This is now required information.

## 5 Starting Date

- This is the date you want the CRSid to be available, which may be different to the contract start date.
- The default value now set as today's date.

# 6 Review Date (was 'Leaving Date')

- This field has been renamed to more accurately reflect its purpose, that is, the date on/after which UIS will review the continued need for these IT accounts.
- In some cases, you are required to enter a Review
   Date it will be indicated with an asterisk (\*) next to the field name:
- People with the 'Visitor' Standing must have a Review Date set – it can't be longer than 3 years.
  - If the **Institution** is a College, a **Review Date** is required it can't be longer than 3 years.

## College

- The **College** field controls which is scarf printed on University Cards (not the **Institution**).
  - **College** will be automatically filled in when the **Institution** is a College.

## Raven

- The **Raven** checkbox now read-only and is not editable.
  - It is checked automatically when the 'Staff' or 'Visitor' Standings are selected.

### Previously at the University

- If you check this box, you must enter their previous/current **CRSid**.
  - The **Previous surname** is optional and only used if the surname has changed.

## Cancel

• The 'Clear' and 'Abandon' buttons have been replaced by the **Cancel** button. It doesn't cause the page to reload anymore.

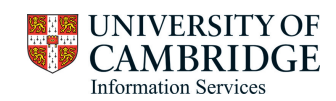